## Sten-Olof var fotograf på Trollreda

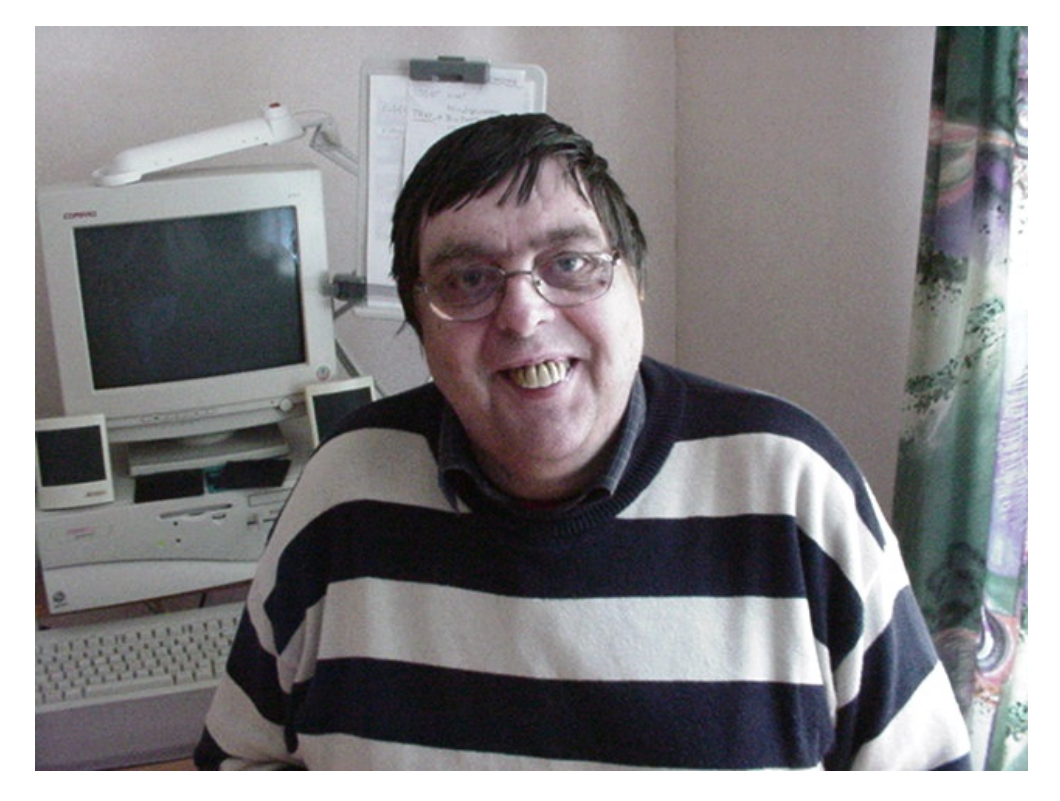

Många kom för att fotograferas när de behöver kort till visitkort, scheman eller planeringsböcker. Han var mycket uppskattad. Det märktes på bilderna eftersom alla log så avspänt.

## Så kan man jobba med Fotostudion

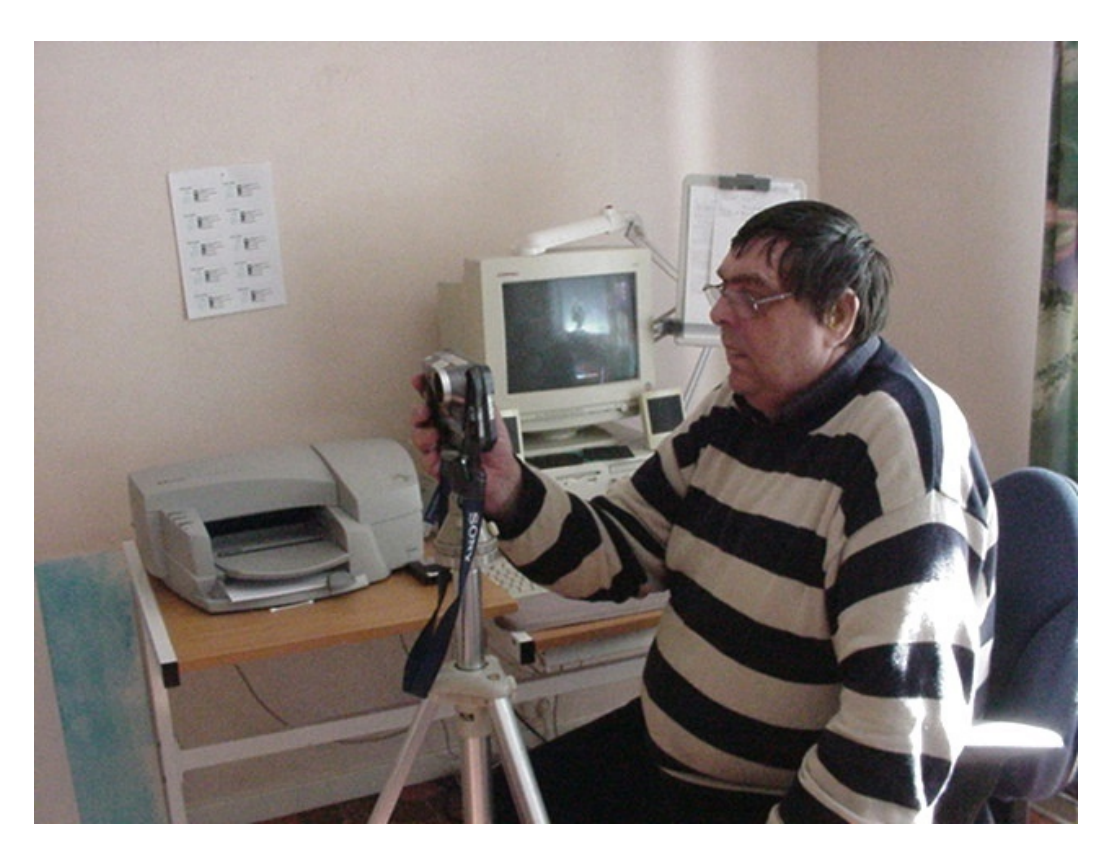

Sten-Olof finns inte hos oss längre, men här visar vi hur man kan göra inställningar för en individ.

#### Stativ är bra

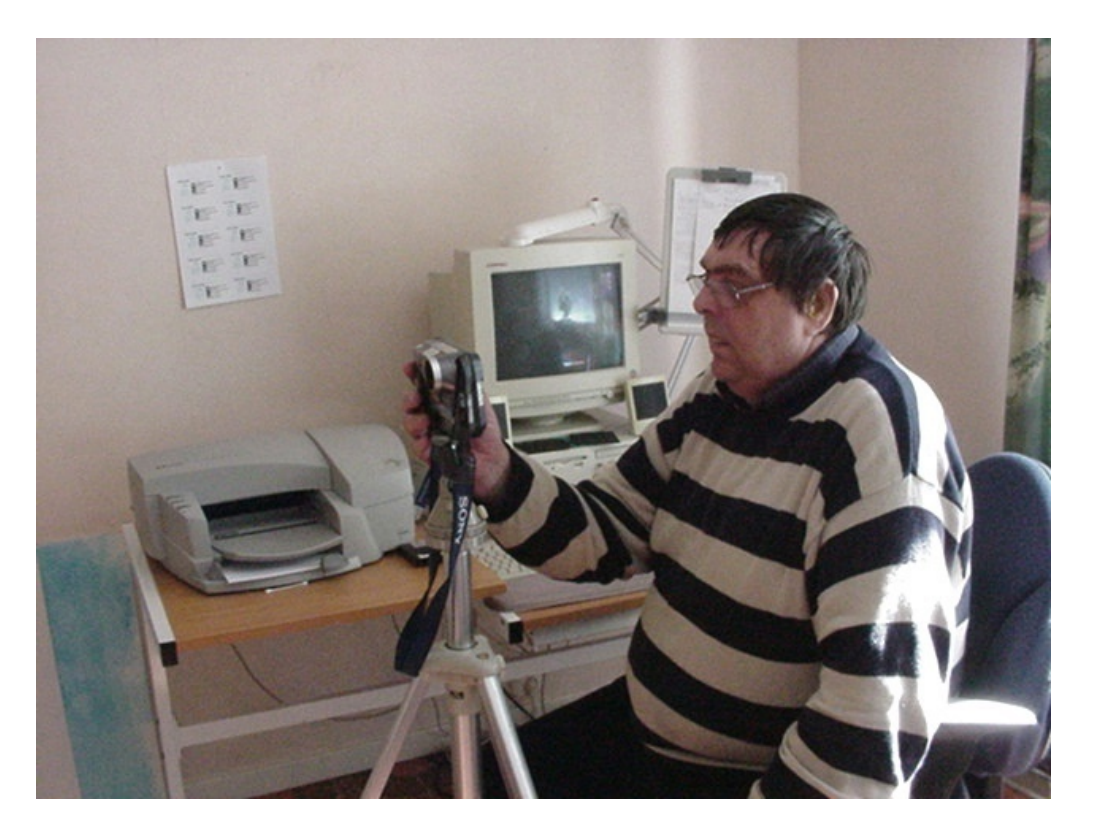

En fast plats med neutral bakgrund och också bra.

Sten-Olof hade en kamera med diskett, men det går bra med andra kameror också.

## Genväg på skrivbordet

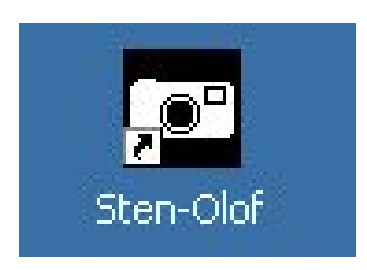

På skrivbordet hade Sten-Olof en egen genväg till sina inställningar. (Vi gjorde en användare med hans inställningar.)

## Hämta nytagna bilder

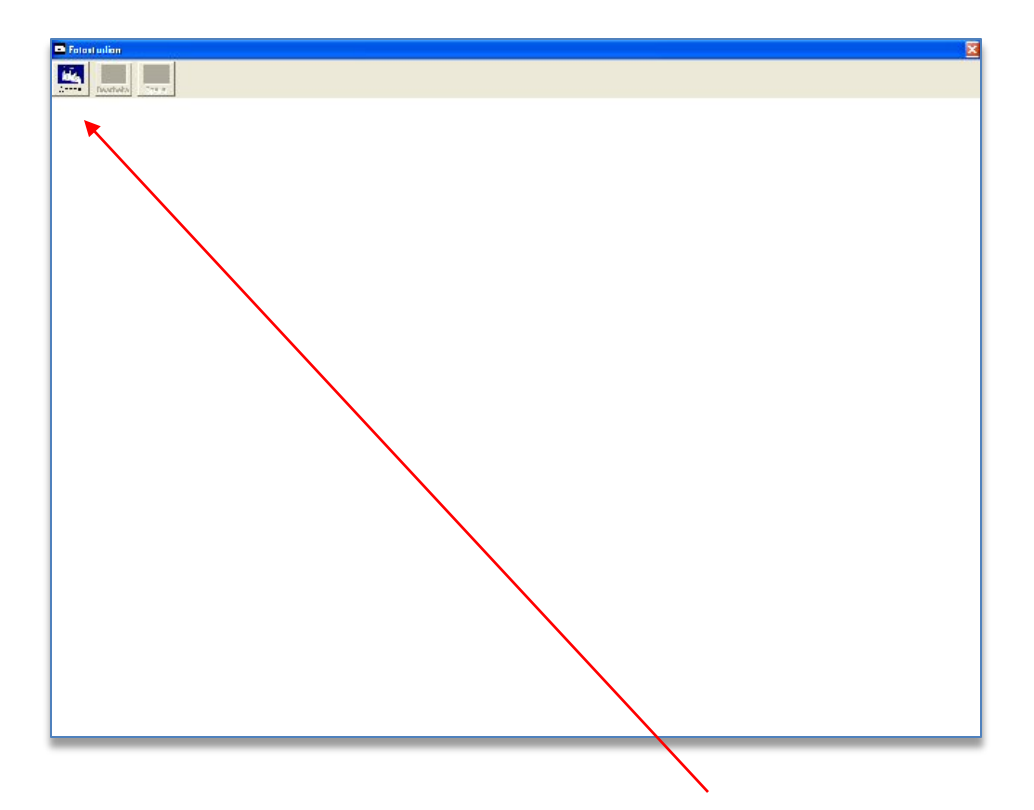

Steg 1. Han klickar på öppna Bilder i övre vänstra hörnet. Då öppnar sig hans egna bildmappar.

## Hämta bilder från kamera

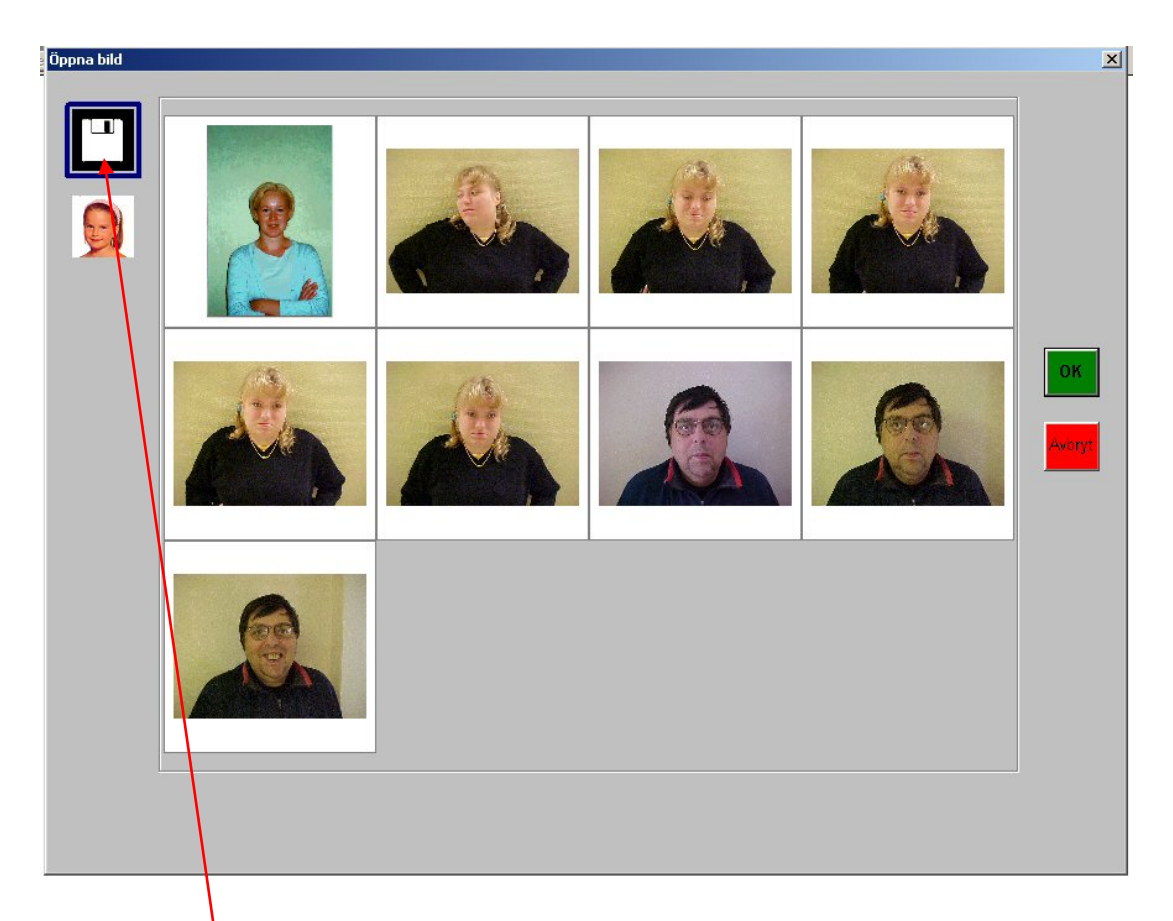

Den övre mappen visar de bilder han har på kamera, diskett eller usb-minne.

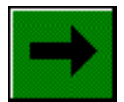

## Kolla gamla bilder

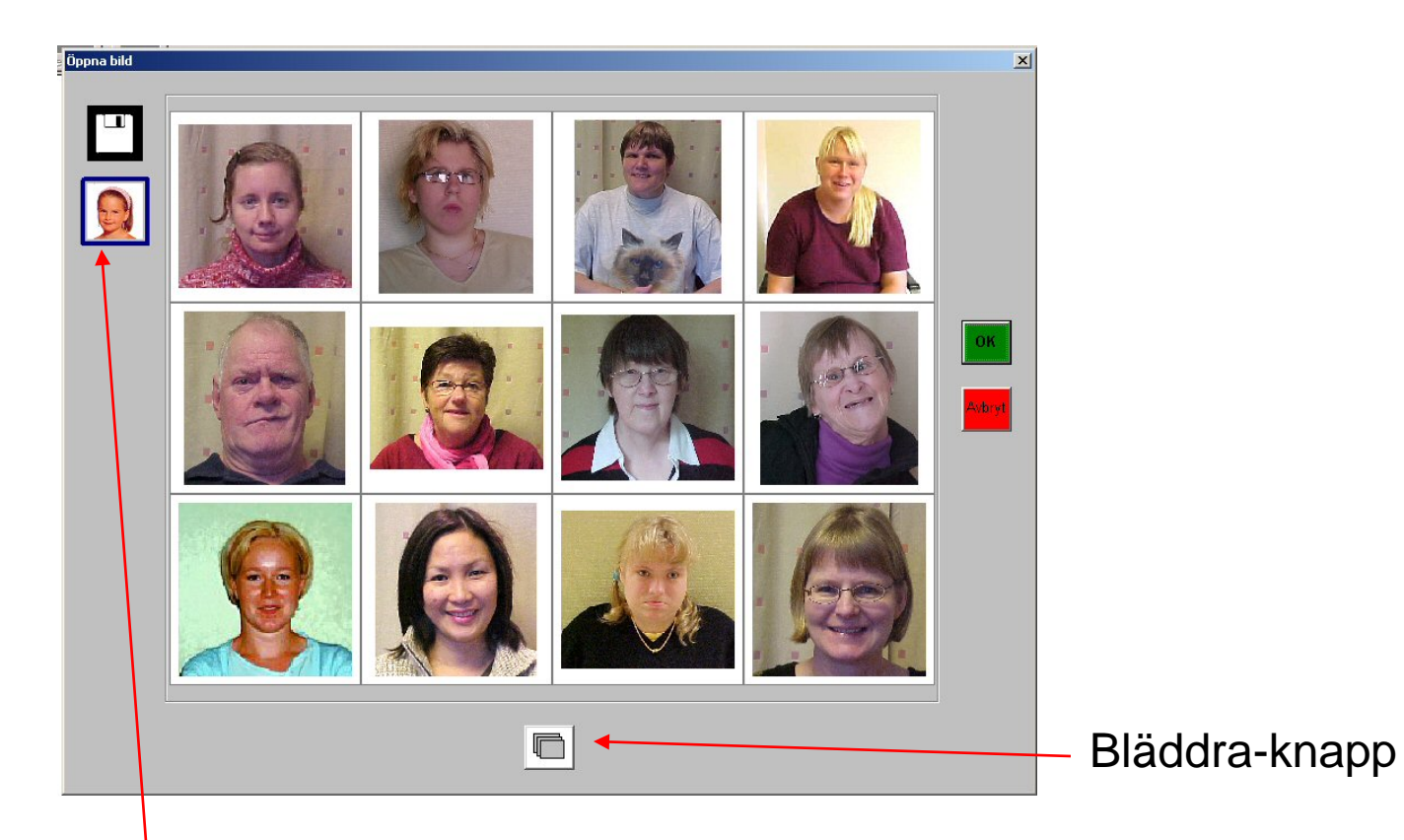

Den andra bildmappen visar de bilder han redan har bearbetat. Han kan därför kolla där om han har ett gammalt kort på den personen.

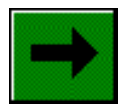

#### Bild att bearbeta

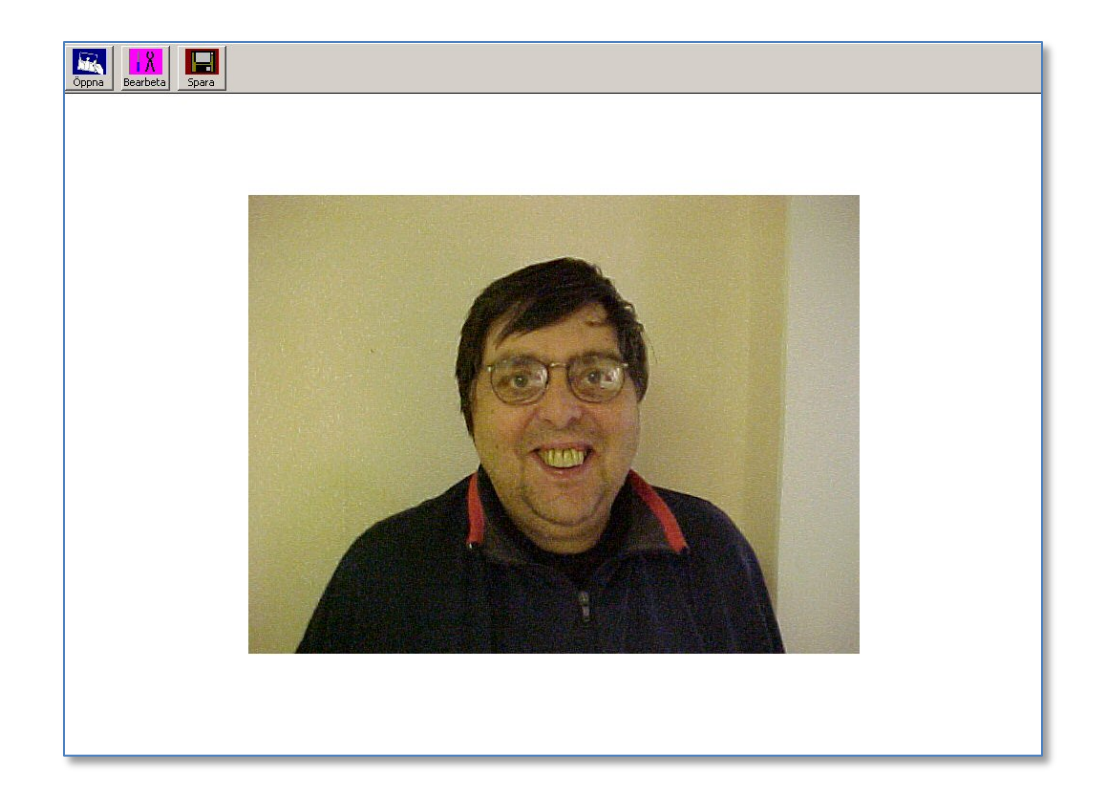

Steg 2. Nu har han valt en nytagen bild som ska bearbetas. I detta fall på honom själv. Vi visar steg för steg hur han kan göra.

#### Rotera bilden

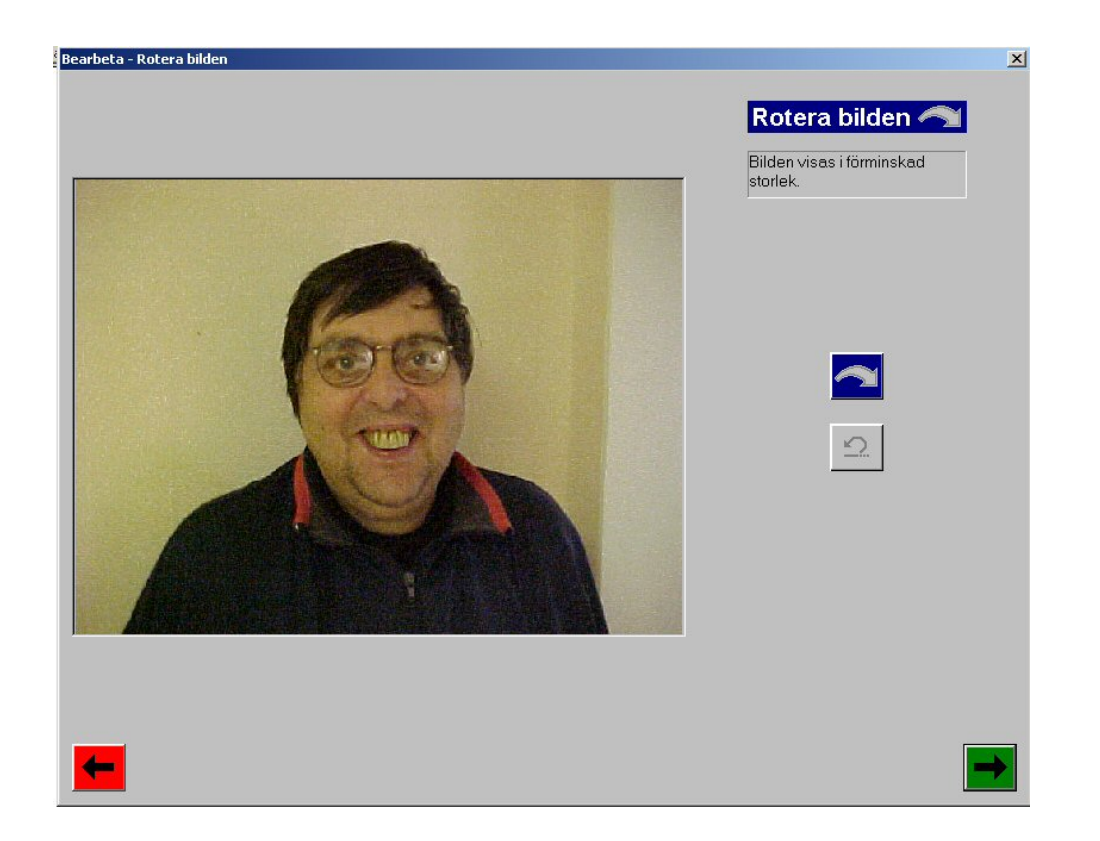

Steg 3. Rotera bilden om det behövs. Men inte i detta fall. Klicka på grön knapp för att gå vidare.

#### Beskära bilden

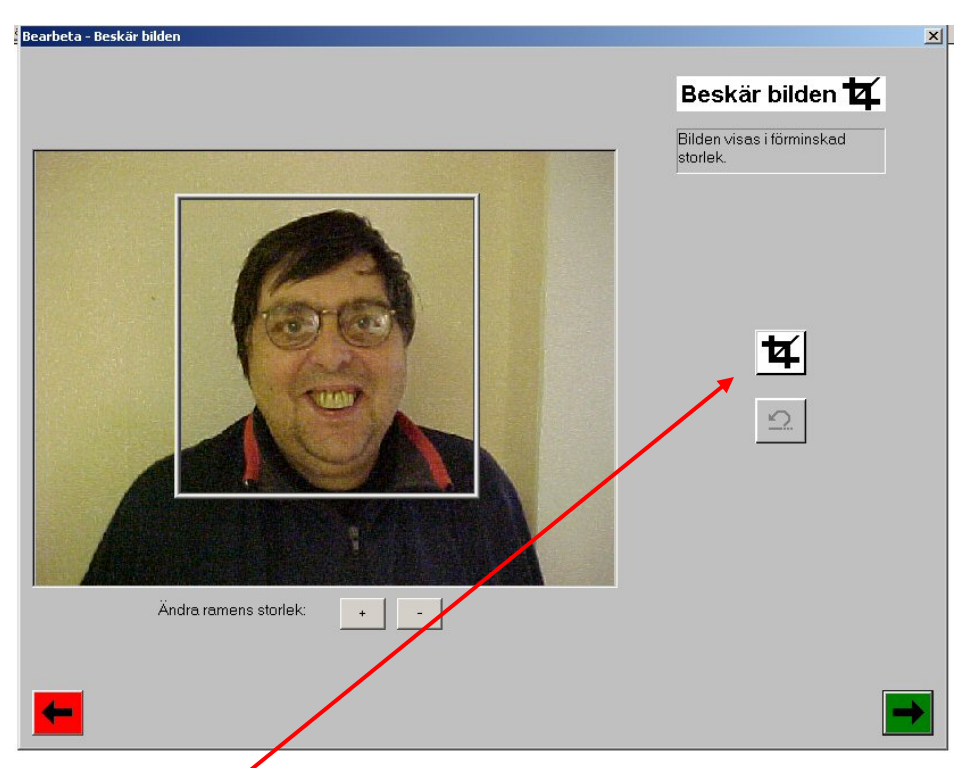

Steg 4. Här kan man beskära bilden.

En fyrkant är bra för etikettsarken. Fyrkanten kan flyttas, göras större (+ eller -) eller ändra form.

## Välj storlek

| Bearbeta - Ändra storlek | Välj storlek |
|--------------------------|--------------|
|                          | Normal       |

Steg 5. Här väljer man storlek på bilden. Han har två alternativ. En minsta för visitkort, en normal för andra kort.

#### **Bildens kontrast**

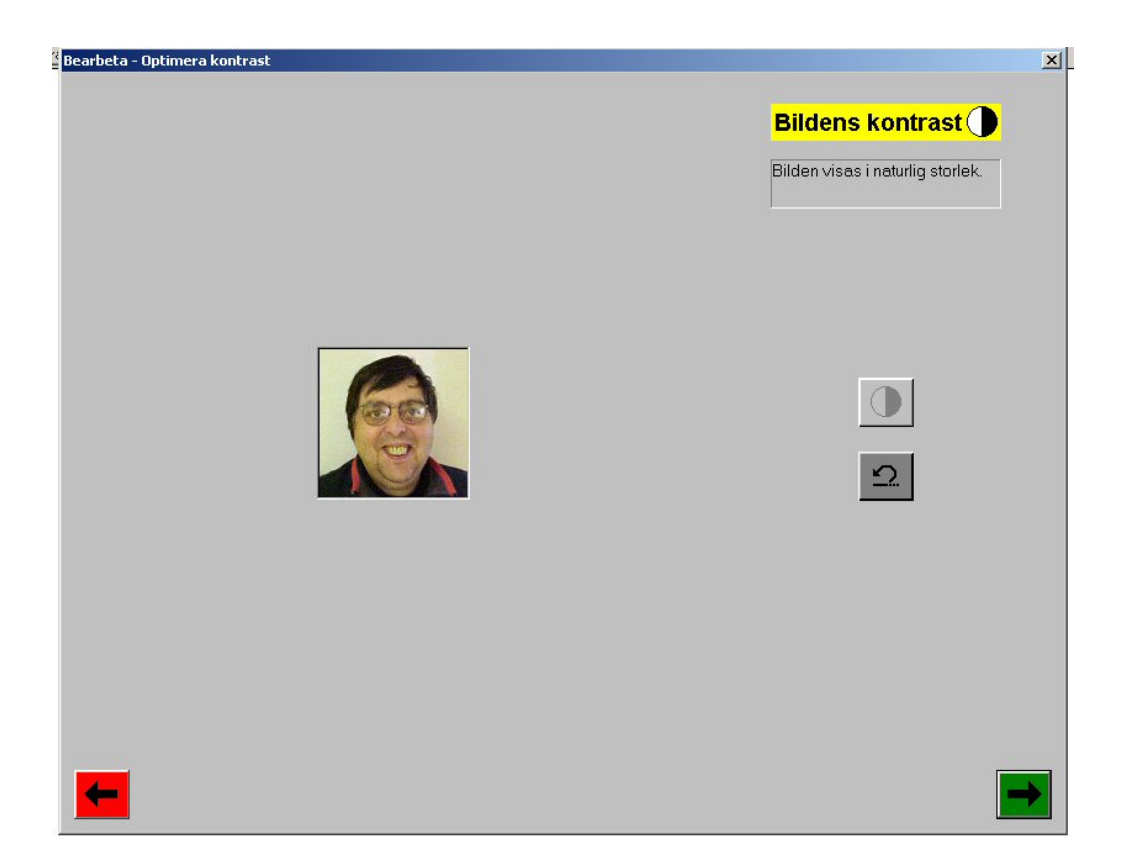

Steg 6. Öka konstrast om det behövs. Annars gå vidare genom att klicka på grön knapp.

# Öka skärpan

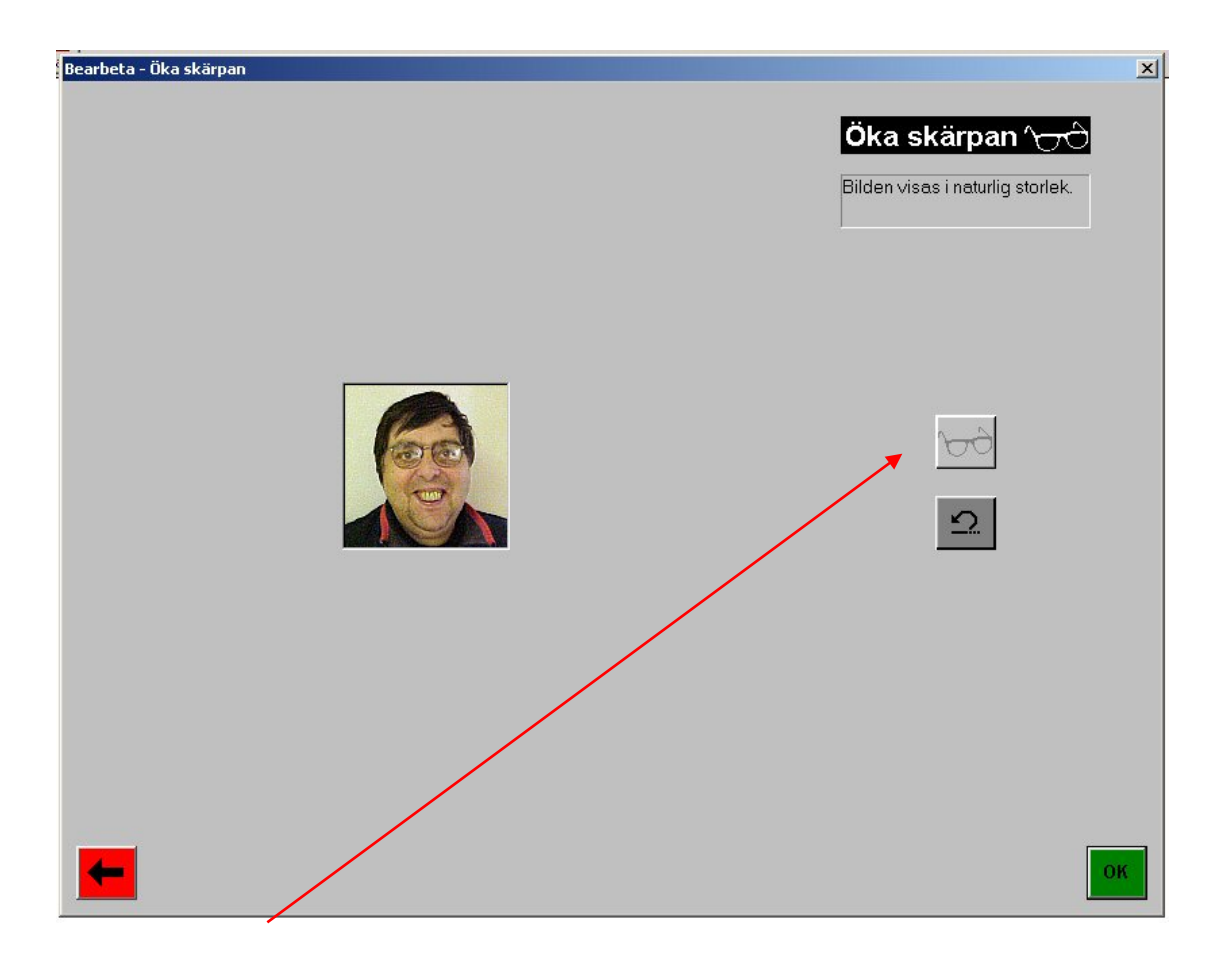

Steg 7. Öka bildens skärpa genom att klicka på glasögonen - en mycket bra funktion!

#### Bilden är klar

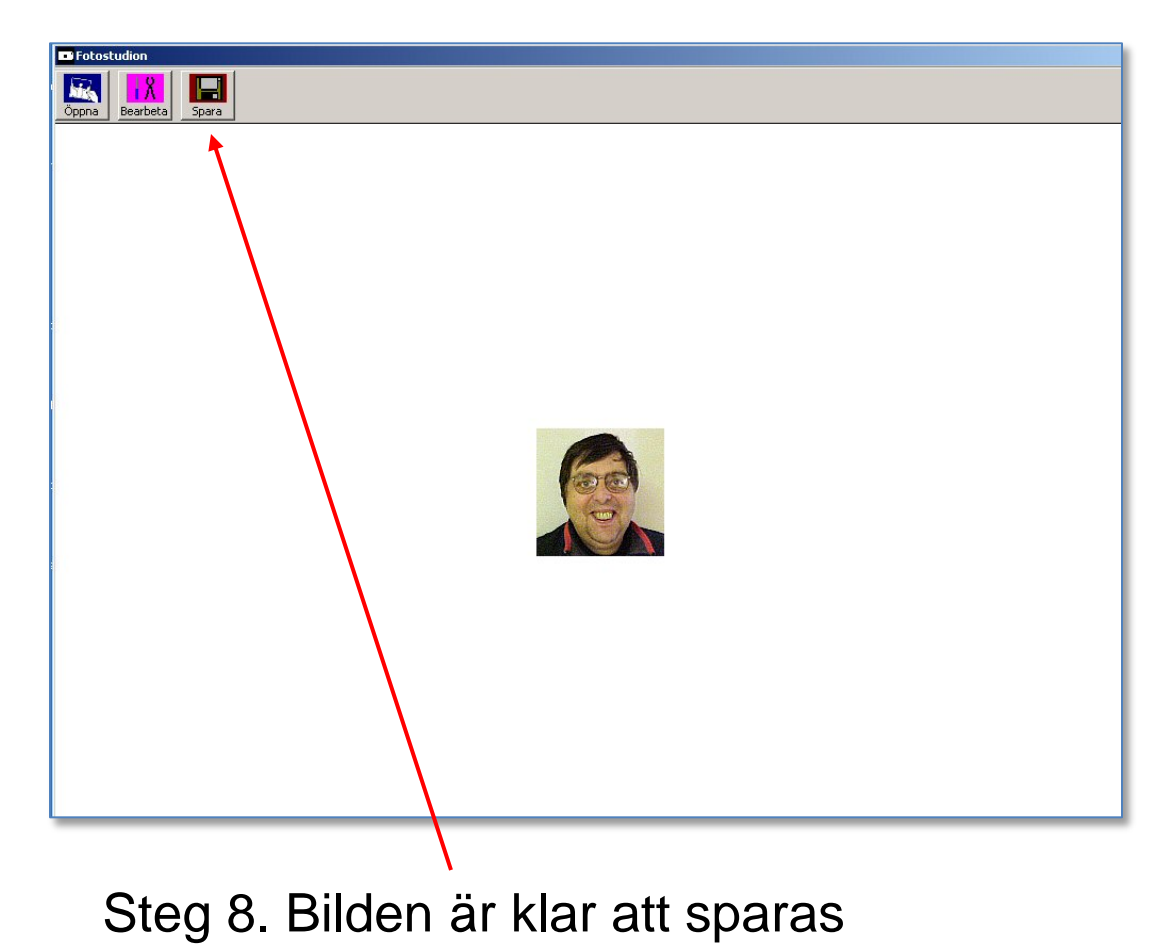

#### **Bilden sparas**

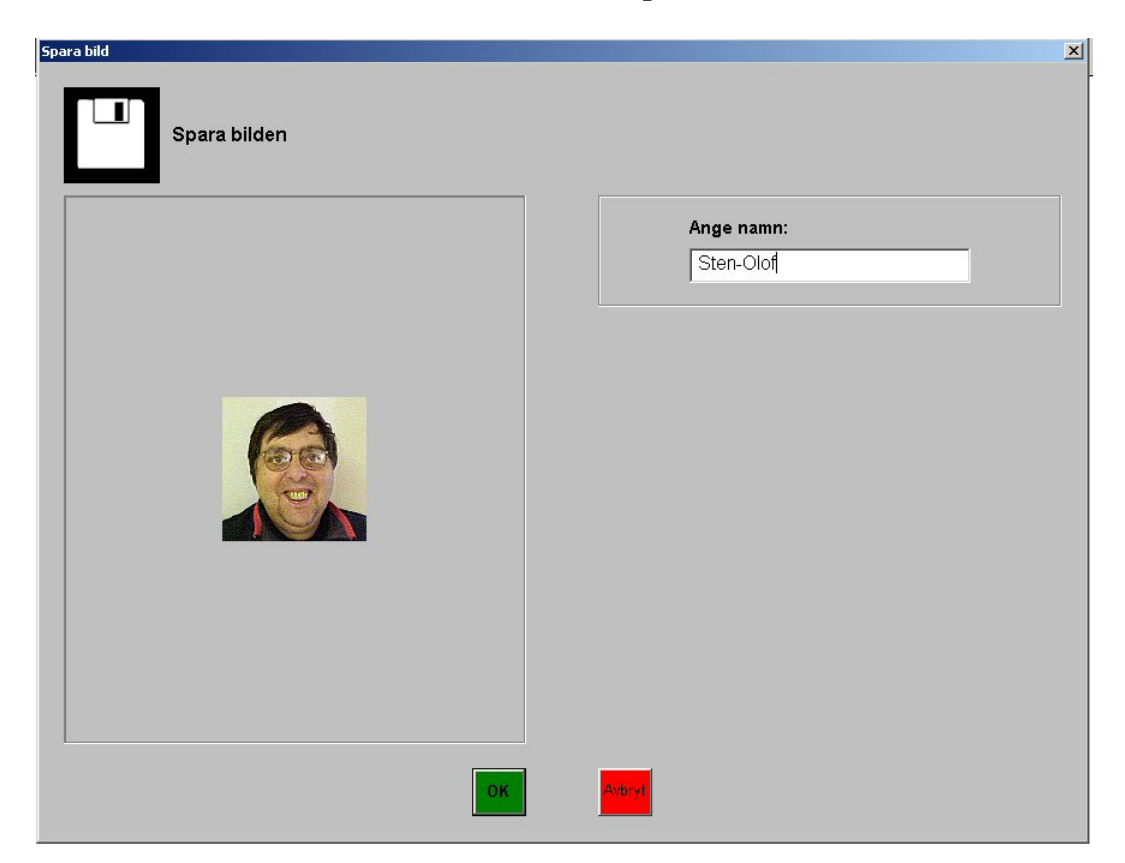

Steg 9. Bilden sparas alltid i samma mapp, men Sten-Olof skriver namn på personen.

#### **Bilden sparas**

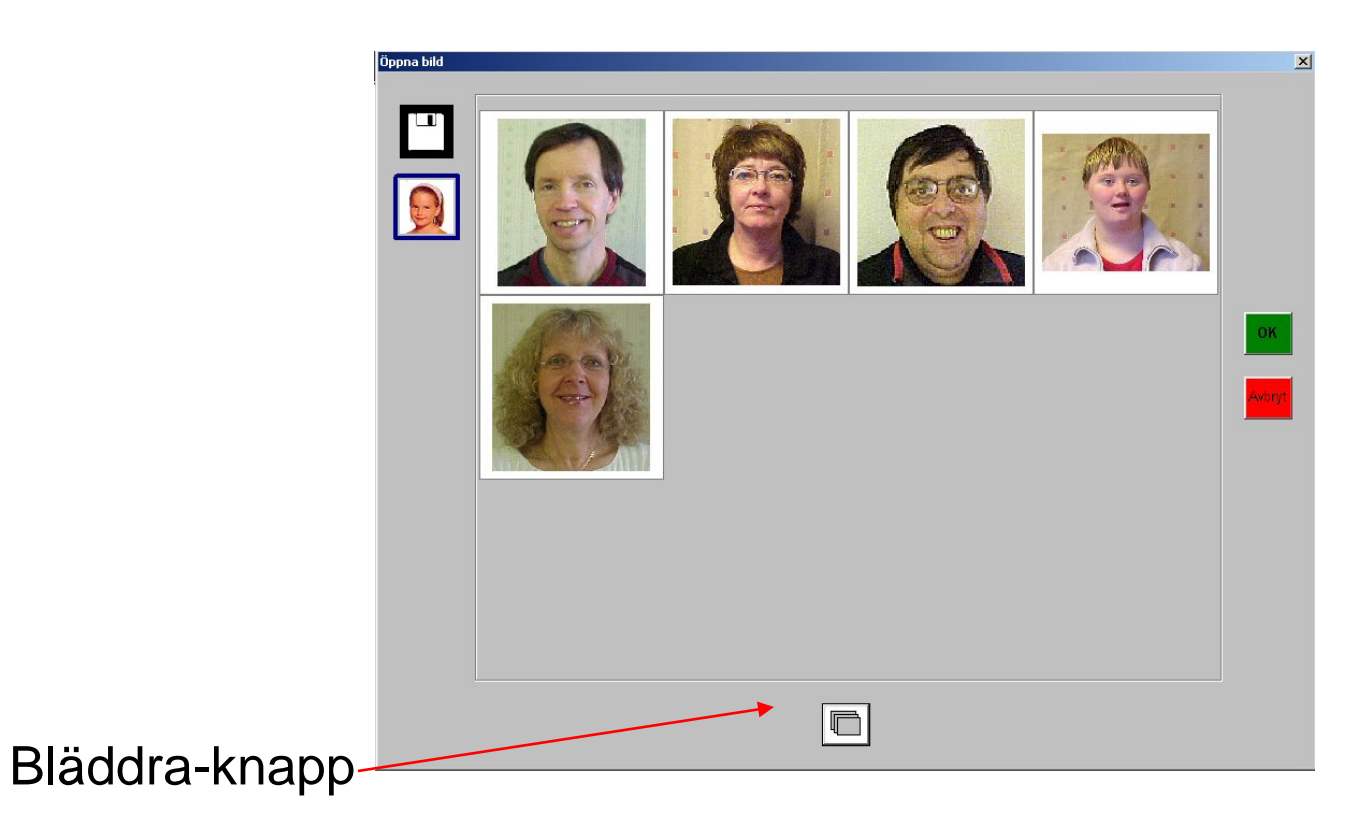

Bilden finns nu på plats bland de andra bearbetade bilderna i hans bildmapp.